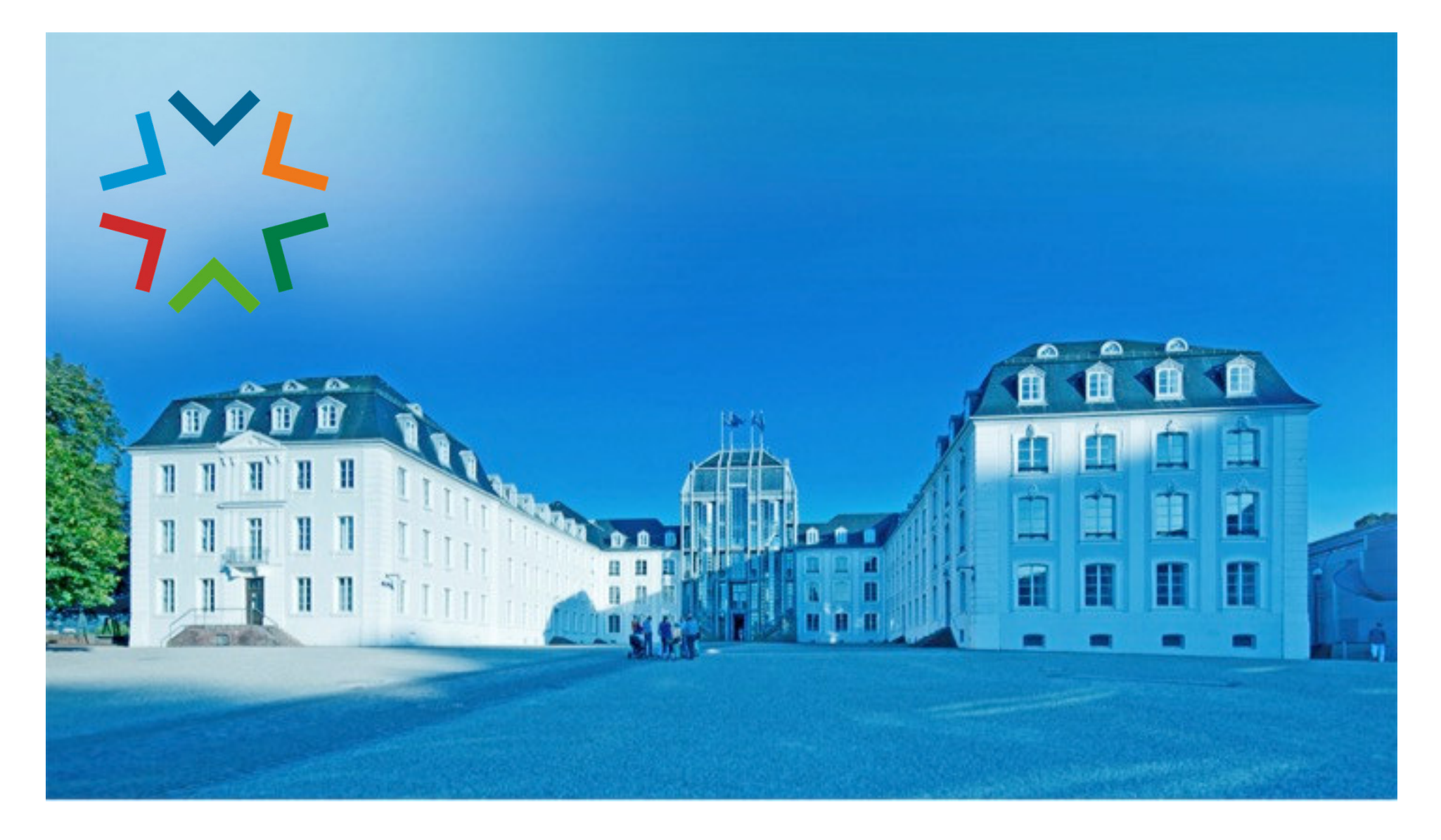

### GekoS - Online DIGITALES BAUGENEHMIGUNGSVERFAHREN

Für Entwurfsverfasser\*in: Bauauskunft laufende Verfahren / einen Bauantrag (oder Vorbescheid) stellen

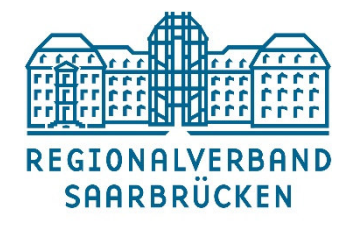

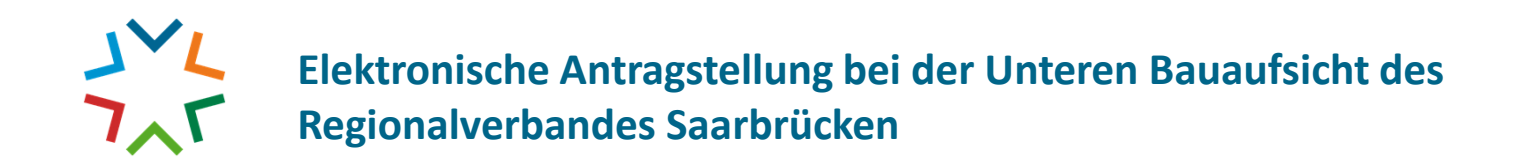

### 1.) Sie besuchen das "GekoS – Online Verfahren" auf unserer Homepage

(Verwaltung | Politik / Untere Bauaufsicht / Digitaler Bauantrag)

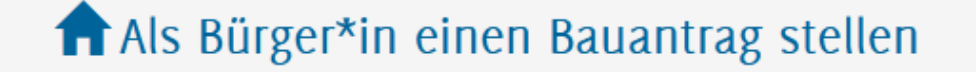

L Bauauskunft für Bürger\*in

🕑 Bauauskunft / Antragstellung für Entwurfsverfasser\*in

💼 Bauauskunft für beteiligte Stellen

Bauauskunft / Stellen eines Online Antrages

> REGIONALVERBAND SAARBRÜCKEN

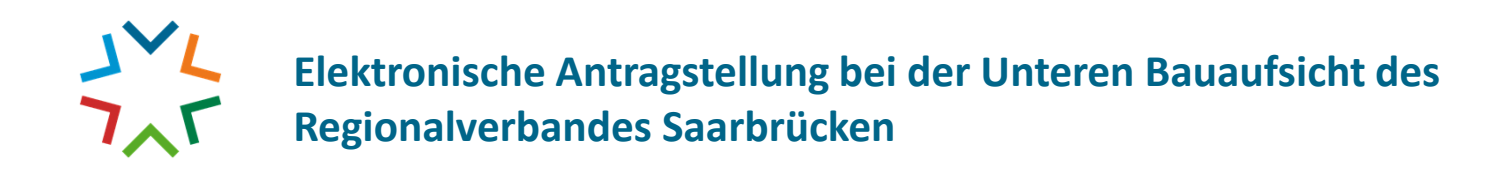

2.) Als Entwurfsverfasserin / Entwurfsverfasser können Sie einen dauerhaften Zugang zu GekoS-Online beantragen. So haben Sie die Möglichkeit für die Bauherrin / den Bauherrn direkt einen Antrag zu stellen, bzw. sich über den Sachstand aller Ihrer laufenden Verfahren zu informieren.

### Anmeldung für Entwurfsverfasser/-in 🗳

Geben Sie bitte Ihre Zugangsdaten ein, um einen Antrag *online* zu stellen oder um sich über den Bearbeitungsstand Ihrer Anträge zu informieren.

| Alex                            |  |
|---------------------------------|--|
| •••••                           |  |
| 🗆 mobile Ansicht 👔              |  |
| Anmelden                        |  |
| Entwickelt durch die GekoS mbH. |  |
|                                 |  |

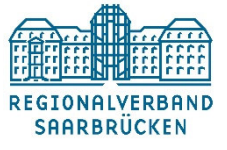

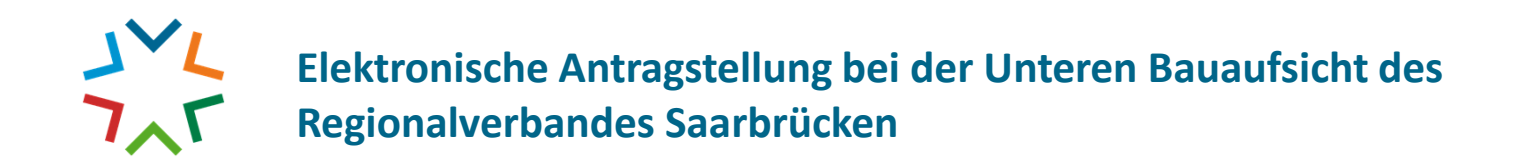

3.) Änderung Ihrer Stammdaten (Adresse / Anreden...) / Ihre bestehenden Anträge anzeigen lassen / Passwort ändern / Auswahl des gewünschten Antragsverfahren (weitere sind in der Bearbeitung):

| Startseite<br>Ihre Stammdaten                                        | Hier können Sie Ihre Stammdaten einstellen haw annassen                                                                                                    | sonstige Funktionen                                | <br>Stammdaten<br>bearbeiten               |
|----------------------------------------------------------------------|----------------------------------------------------------------------------------------------------|----------------------------------------------------|--------------------------------------------|
| Stammdaten bearbeiten                                                | Diese Daten werden z.T. in Anträgen oder Stellungnahmen vorbelegt und erleichtern<br>Ihnen damit die Datenerfassung.<br>Außerdem erhalten Sie nach dem Übertragen von Anträgen oder Unterlagen eine<br>Bestätigung an die hier eingetragene E-Mail-Adresse. | Angemeldet als Alex<br>Passwort ändern<br>Abmelden | Passwort<br>ändern                         |
| Anzeige von Anträgen / Vorgä<br>bestehende Anträge                   | ngen<br>Hier erhalten Sie Einsicht in die von Ihnen gestellten Anträge bzw. Vorgänge und können<br>evtl. weitere Unterlagen bzw. Mitteilungen übertragen.<br>gen /Vorgängen                                                                                 |                                                    | <br>Bestehende<br>Anträge<br>nachverfolgen |
| <ul> <li>Antragsassistent</li> <li>Antrag auf Erteilung e</li> </ul> | tines Vorbescheides nach § 76 LBO                                                                                                    |                                                    | <br>Vorbescheid                            |
| O Antrag auf Baugeneh                                                | migung im vereinfachten Verfahren nach § 64 LBO                                                                                                    |                                                    | Vereinfachtes<br>Verfahren                 |

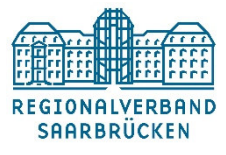

# Elektronische Antragstellung bei der Unteren Bauaufsicht des Regionalverbandes Saarbrücken

### Antrag stellen

4.) In den verschiedenen Masken werden alle erforderlichen Stammdaten erfasst, wie Sie es aus dem analogen Antragsverfahren bereits kennen. Pflichtfelder sind mit einem "Stern" gekennzeichnet.

| rr/-in                                           | Adressaten zum Antrag                                                                                                    | *Pflichtfelde |
|--------------------------------------------------|----------------------------------------------------------------------------------------------------|---------------|
| fsverfasser/-in                                  | *                                                                                                    |               |
| tückseigentümer/-in                              | Derron 1                                                                                                    |               |
| undstück                                         | Nachname /                                                                                                    |               |
| en zum Vorhaben                                  | Vorname(n) /<br>Frainzuna:                                                                                                    |               |
| n                                                | akad. Grad                                                                                                    |               |
| Iseite                                           | Derece 2                                                                                                    |               |
| uss des Antrages                                 | Nachname /<br>Bezeichnung:                                                                                                    |               |
| linweise                                         | Vorname(n) /<br>Ergänzung:                                                                                                    |               |
| n Sie bitte hier die<br>nen- und Adressdaten für | akad. Grad                                                                                                    |               |
| e Antragsteller ein.                             | Straße Hnr                                                                                                    |               |
| verbleibende Zeit                                | Piz/ Ort /*                                                                                                    |               |
|                                                  | Dieses Anschriftenfeld ist nur auszufüllen, falls die oben eingegebenen Daten nicht Ihre gesamte postalische Ans<br>darstellen. In diesem Fall ist hier die komplette Anschrift anzugeben. | shrift        |
|                                                  | Kontakt                                                                                                    |               |
|                                                  | eMail *                                                                                                    |               |
|                                                  |                                                                                                    |               |
|                                                  | Telefon                                                                                                    |               |

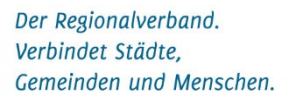

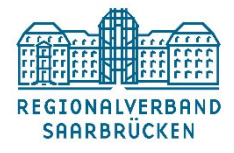

## Elektronische Antragstellung bei der Unteren Bauaufsicht des Regionalverbandes Saarbrücken

5.) Die erforderlichen Anlagen können übersichtlich hochgeladen und z.T. flexibel beschriftet werden...

| Antrag auf Baugenehmigun                                             | j im vereinfachten Verfahren nach § 64 LBO                                                                                                    | 1                                              |                  |
|----------------------------------------------------------------------|----------------------------------------------------------------------------------------------------|------------------------------------------------|------------------|
| Bauherr/-in                                                          | Anlanan                                                                                                    |                                                |                  |
| Entwurfsverfasser/-in                                                | Rindgen<br>Bitte laden Sie die vorgegebenen Anlagen zu ihrem Antrag hoch. Bereits hochgeladene Anlagen werden ihnen anschließend im Folgenden | Datei(en) übertragen                           |                  |
| Grundstückseigentümer/-in                                            | angezeigt. Versehentlich hochgeladene Anlagen können hier gelöscht werden.                                                                    |                                                |                  |
| Baugrundstück                                                        | Es wurden (noch) keine Dateien übertragen!                                                                                                    |                                                |                  |
| Angaben zum Vorhaben                                                 |                                                                                                    | Darstellung Grundstücksentwässerung            | Filter:          |
| Anlagen                                                              | Folgende Anlagen sind zwingend für den Abschluss des Antrages notwendig und in digitaler Form hochzuladen. Weiter unten finden Sie eine Liste | Berechnung Flächen- und Rauminhalte            | Wählen Sie au    |
| Kontrollseite                                                        | aller möglichen Anlagen.                                                                                                    | Stellplatznachweis                             | Auswählen wir    |
| Absobluss des Antrages                                               |                                                                                                    | Energiebedartsausweis                          | gewählter Vorla  |
| Abacinuaa uea Antiayea                                               | Beschreibung Baugrundstück Durchsuchen 003 Beschreibung der baulichen Anlage.pdf 🗴                                                            | Standsicherheitenschweis                       | die Klassifizier |
|                                                                      |                                                                                                    | Abstandsflächennachweis                        | auswählen.       |
| Info / Hinweise                                                      | Beschreibung hauliche Anlage                                                                                                    | Antrag auf Abweichung, Ausnahme, Refreiung     |                  |
| Bitte laden Sie die angezeigten<br>Anlagen zu Ihrem Antrag als lokal |                                                                                                    | Bescheinigung nach 5 67 Abs. 4 LBO             |                  |
| vorliegende Dateien hoch. Der<br>Wechsel zur nächsten Seite ist      | Reschreibung der Sauerungspehag                                                                                                    | Anlage zum Umgang mit wassergefährdenden Stoff |                  |
| erst nach Übertragung aller<br>notwendigen Anlagen möglich.          |                                                                                                    | Frhebungsbogen                                 |                  |
|                                                                      |                                                                                                    | sonstige Unterlage                             |                  |
| verbielbende Zeit<br>24min 24s                                       | Furkarte                                                                                                    |                                                |                  |
|                                                                      |                                                                                                    | Auswählen                                      |                  |
|                                                                      | Lageplan Durchsuchen 009 Lageplan.pdf                                                                                                    |                                                |                  |
|                                                                      |                                                                                                    | Maximal erlaubte Größe pro Übertragung: 50 MB  |                  |
|                                                                      | Bauzeichnung Grundriss EG Durchsuchen 010 Grundriss EG.pdf                                                                                    |                                                |                  |
|                                                                      | Wenn mehrere vorhanden, fügen Sie bitte weitere unten aus den Vorlagen hinzu                                                                  |                                                |                  |
|                                                                      |                                                                                                    | Felder zurücksetzen Antrag abbrechen           |                  |
|                                                                      | Developed of the and Developed                                                                                                    |                                                |                  |
|                                                                      | Berechnung Hachen- und Kauminnaite                                                                                                    |                                                |                  |
|                                                                      |                                                                                                    |                                                |                  |
|                                                                      | bacelen, aberdagen                                                                                                    | ——— Dateien übertrag                           | gen              |
|                                                                      |                                                                                                    |                                                |                  |

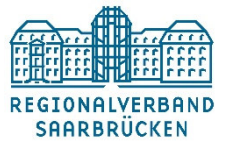

# Elektronische Antragstellung bei der Unteren Bauaufsicht des Regionalverbandes Saarbrücken

...und werden Ihnen übersichtlich Angezeigt. Sie können auch zu diesem Zeitpunkt noch weitere Unterlagen ergänzen.

#### Anlagen

Bitte laden Sie die vorgegebenen Anlagen zu Ihrem Antrag hoch. Bereits hochgeladene Anlagen werden ihnen anschließend im Folgenden angezeigt. Versehentlich hochgeladene Anlagen können hier geföscht werden.

| Bisher | hochae | ladene | Anlag  |
|--------|--------|--------|--------|
| Dionor | noongo | aaono  | , unda |

| 1 Beschreibung                      | 🇊 Datei | Datei-Typ |   |
|-------------------------------------|---------|-----------|---|
| Beschreibung Baugrundstück          | 1       | pdf       | × |
| Beschreibung bauliche Anlage        |         | pdf       | × |
| Flurkarte                           | 2       | pdf       | × |
| Lageplan                            |         | pdf       | × |
| Bauzeichnung Grundriss EG           |         | pdf       | × |
| Berechnung Flächen- und Rauminhalte | B       | pdf       | × |

Folgende Anlagen sind zwingend für den Abschluss des Antrages notwendig und in digitaler Form hochzuladen. Weiter unten finden Sie eine Liste aller möglichen Anlagen.

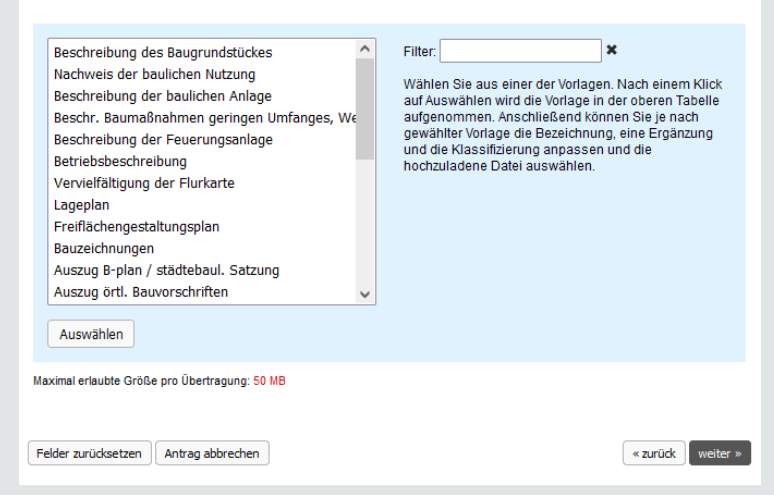

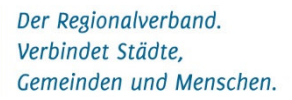

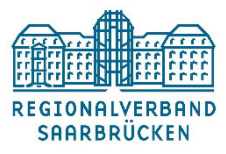

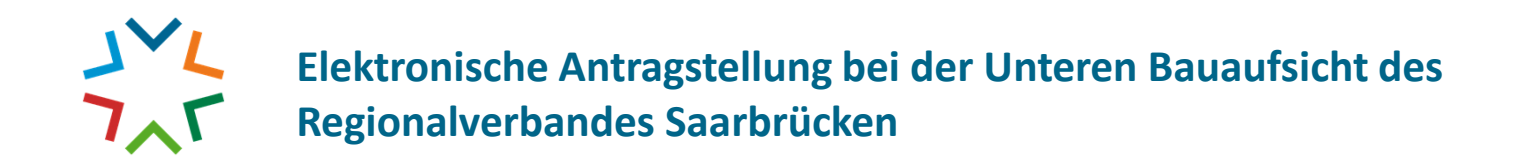

6.) Auf der Kontrollseite werden Ihre eingetragenen Daten noch einmal angezeigt. Fehler können hier noch in allen Punkten korrigiert werden.

| Kontrollübersicht<br>Bitte kontrollieren Sie alle Angaben z                                          | zu Ihrem Antrag. Anschließend sind keine Änderu              | ingen der Daten mehr möglich.                                                                                                    |                                                    | Anlagen                                                                                   |                  |                                             |
|----------------------------------------------------------------------------------------------------|--------------------------------------------------------------|----------------------------------------------------------------------------------------------------|----------------------------------------------------|-------------------------------------------------------------------------------------------|------------------|---------------------------------------------|
| Adressaten<br>Antragsteller<br>Frau                                                                  | Telefon:                                                     |                                                                                                    |                                                    | Beschreibung     Beschreibung Baugrundstück     Beschreibung Bauliche Anlage     Ekriente |                  | Datei     Datei-Typ     pdf     pdf     cdf |
| Monika Muster<br>Musterstraße 1<br>00000 Musterstadt                                                 | Fax:<br>Mobil:<br>eMail: monika-muster@muster.xx             |                                                                                                    |                                                    | Lageplan<br>Bauzeichnung Grundriss EG<br>Berechnung Flächen- und Raumir                   | ihalte           | pdf pdf pdf pdf pdf pdf                     |
| Adresse bearbeiten<br>Entwurfsverfasser<br>Herr<br>Martin Muster<br>Musterweg 2<br>00000 Musterstadt | Telefon:<br>Fax:<br>Mobil:<br>eMail: martin-muster@muster.xx | Grundstücke<br>Baugrundstück<br>Am Albertschacht<br>66299 Friedrichsthal                                                                       |                                                    | Anlagen bearbeiten                                                                        |                  |                                             |
| Adresse bearbeiten<br>Eigentümer<br>Frau<br>Monika Muster<br>Musterstraße 1<br>00000 Musterstadt     | Telefon:<br>Fax:<br>Mobil:<br>eMail: monika-muster@muster.xx | Grundstück bearbeiten<br>Gemarkung Flur Flurstück (Zuorr<br>F-Friedrichsthal 1 1/1 Baugrun<br>Vorhaben                                         | dnung)<br>ddstück                                  |                                                                                           |                  | Velice #                                    |
| Adresse bearbeiten                                                                                   |                                                              | Antrag vom: 15.03.2022<br>Vorhaben: Neubau eines Einfamilienw<br>Weitergabe Daten: Nein<br>Art der Online-Freischaltung nach<br>Freischaltung: | ohnhauses mit Doppelgarage<br>Eingang des Antrages |                                                                                           | Richtigkeit best | tätigen                                     |
|                                                                                                    |                                                              | Vorhaben bearbeiten                                                                                                    |                                                    |                                                                                           |                  |                                             |

REGIONALVERBAND SAARBRÜCKEN

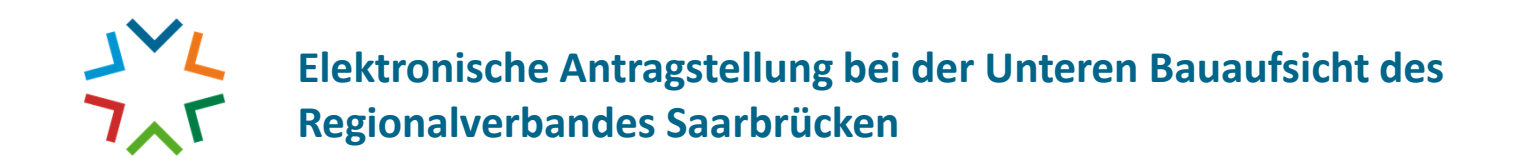

### 7.) Nun erfolgt der Abschluss des Antrages.

| Antrag auf Baugenehmigung i                                                            | m vereinfachten Verfahren nach § 64 LBO                                                                                                    |                                       |
|----------------------------------------------------------------------------------------|----------------------------------------------------------------------------------------------------|---------------------------------------|
| Bauherr/-in<br>Entwurfsverfasser/-in                                                   | Aus Ihren eingegebenen Antragsdaten wurde folgendes PDF-Formular generiert, dass Ihrem digitalen Antrag beigelegt wird. Sie können<br>dieses herunterladen.                                                                                                    | Die eingetragenen Daten               |
| Grundstückseigentümer/-in                                                              | Download Antragsformular                                                                                                    | können nochmals<br>überprüft werden   |
| Baugrundstück<br>Angaben zum Vorhaben                                                  | gestellt haben. Bitte wählen Sie hier den Namen und die E-Mail-Adresse des Einreichenden aus. Nach Abschluss der Antragstellung erhält<br>dieser eine E-Mail zur Bestätigung und Freischaltung des Antrages: Erst wenn der Antrag bestätigt wurde, kann eine weitere Bearbeitung<br>erfolgen. |                                       |
| Anlagen                                                                                | <ul> <li>Monika Muster - monika-muster@muster.xx (Bauherrin / Bauherr)</li> <li>Martin Muster - martin-muster@muster.xx (Entwurfsverfasserin / Entwurfsverfasser)</li> </ul>                                                                                                    | Kontaktperson festlegen               |
| Abschluss des Antrages                                                                 | Nach Abschluss des Antrages erhalten Sie eine Email. In dieser befindet sich ein Link zum Bestätigen des Antrages. Wenn der Antrag<br>bestätigt wurde, startet nach Prüfung die Bearbeitung Ihres Antrages.                                                                                   |                                       |
|                                                                                        | Für die Bearbeitung gilt das Besondere Gebührenverzeichnis Bauaufsichtsbehörden im Saarland in der aktuellen Fassung. Die<br>Antragstellung ist gebührenpflichtig.                                                                                                    |                                       |
| Info / Hinweise<br>Bitte folgen Sie den Anweisungen,<br>um Ihren Antrag zu bestätigen. | Antrag jetzt kostenpflichtig abschließen                                                                                                    |                                       |
| verbleibende Zeit<br>28min 14s                                                         |                                                                                                    | Antrag kostenpflichtig<br>abschließen |

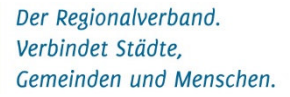

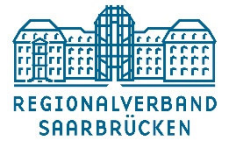

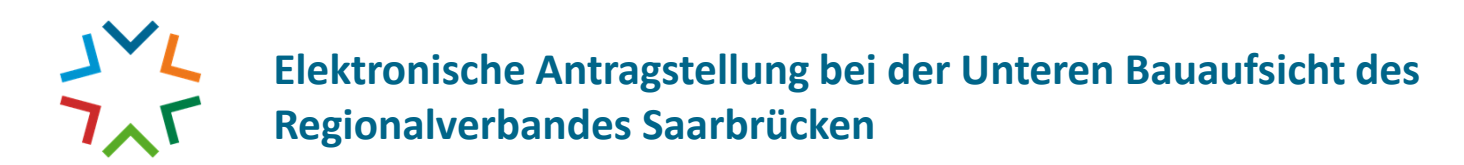

Verbindet Städte,

Gemeinden und Menschen.

| 8.) Der Eingang des Antrages wird direkt bestätigt.                                                                                                    | Bei des Regionalverbandes Saarbrücke<br>vereinfachten Verfahren nach § 64 LBO                                                                                                    | n ist am 15.03.2022 ein digitaler Antrag für<br>' mit digitalen Unterlagen übersandt worden                                                                                                    | Antrag auf Baugenehmigung<br>. Diese digitalen Unterlagen s                                          |
|----------------------------------------------------------------------------------------------------|----------------------------------------------------------------------------------------------------|----------------------------------------------------------------------------------------------------|----------------------------------------------------------------------------------------------------|
| Vielen Dank für Ihre Mitarbeit!<br>Die eingegebenen Daten wurden gespeichert.<br>Ihre Angaben werden nun geprüft und der Vorgang bearbeitet.<br>Mit Abschluss des Antrages wurde ein Antragsprotokoll als Beleg generiert. Falls Ihr Browser den automatischen Do<br>diesen hier erneut herunterladen.<br>Antragsprotokoll herunterladen<br>Regionalverband Snarbrücken Saarbrücker Schloß Südflügel<br>Untere Bauaufsichtsbehörde | <ul> <li>einer qualifizierten elektronischen signa</li> <li>Dieser Beleg ersetzt die im § 68 Abs. 4</li> <li>den jeweiligen eingereichten Bauvorlag</li> <li>erarbeiteten Unterlagen.</li> <li>Über das Online-Bauportal des Regiona</li> <li>Muster am 15.03.2022.</li> <li>Der Name des Erstellers der Unterlagen</li> </ul> | itur nach § 3a tword versenen.<br>der Landesbauordnung MV vorgeschrieben<br>en bzw. Unterlagen und auf den vom Fachp<br>ilverbandes Saarbrücken erfolgte die Übers<br>n ist auf den Dokumenten sichtbar festgehal | e Unterschrift des Entwurfsve<br>laner nach § 54 Abs. 2 LBau<br>endung der folgenden Unterla<br>ten. |
| Impressum   Datenschutz<br>Bestätigung kann direkt<br>runtergeladen werden                                                                                                    | Bauherr*in<br>Monika Muster<br>Bezeichnung des Vorhabens<br>Neubau eines Einfamilienwohnhau                                                                                                    | Entwurfsverfasser*in<br>Martin Muster<br>ses mit Doppelgarage                                                                                                    | Baugrundstück<br>Am Albertschacht<br>66299 Friedrichsthal                                            |
|                                                                                                    | Die übersandten und im digitalen P<br>- Beschreibung baugrundstück (pdf)<br>- Beschreibung bauliche Anlage (pdf)<br>- Flurkarte (pdf)<br>- Lageplan (pdf)<br>- Bauzeichnung Gründriss EG (pdf)<br>- Berechnung Flächen- und Rauminhalte (pdf)<br>- Antragsformular (pdf)                                                       | ostfach befindlichen Anlagen                                                                                                    |                                                                                                    |
| Der Regionalverband.                                                                                                    |                                                                                                    |                                                                                                    |                                                                                                    |

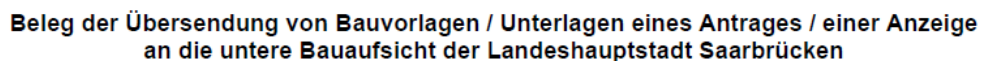

im sind nicht mit

erfassers auf O M-V

agen durch

REGIONALVERBAND

SAARBRÜCKEN

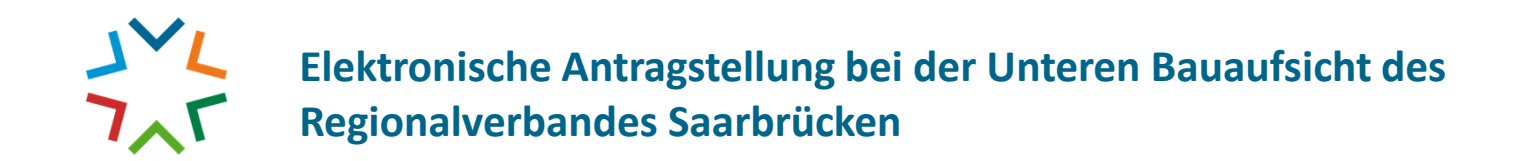

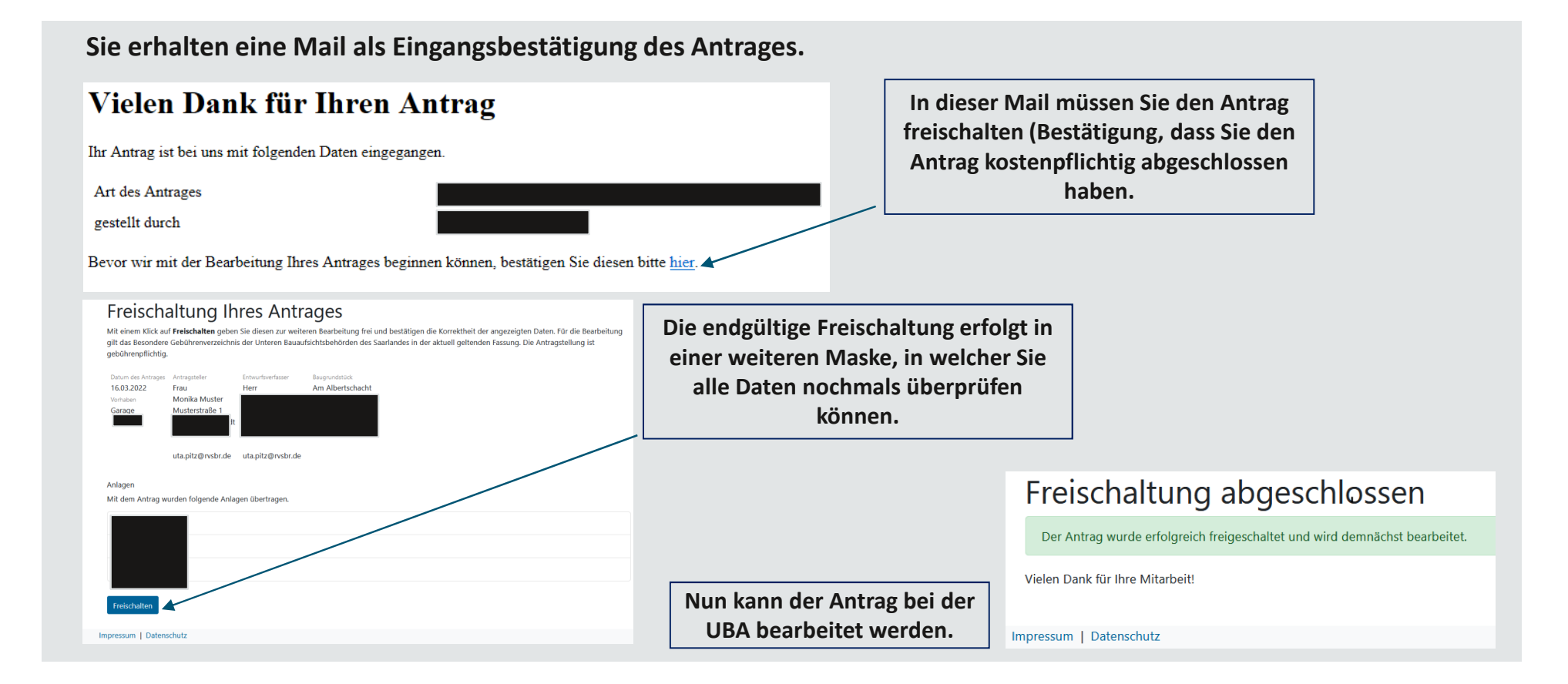

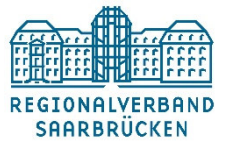

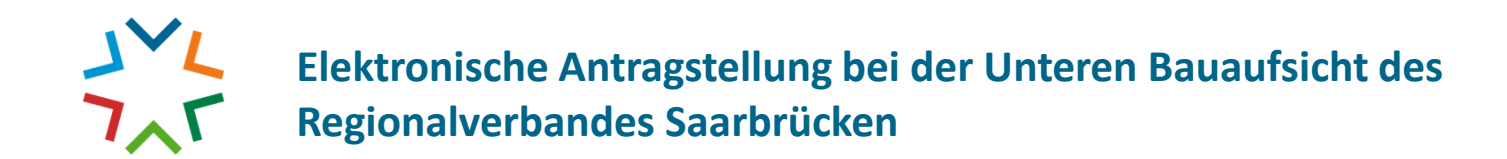

9.) Die weitere Kommunikation mit den Entwurfsverfassern erfolgt mit Ihrem Zugangscode und dem persönliche Passwort über das Portal (z. B. Schreiben / Nachforderungen / hochladen von zusätzlichen Datensätzen....).

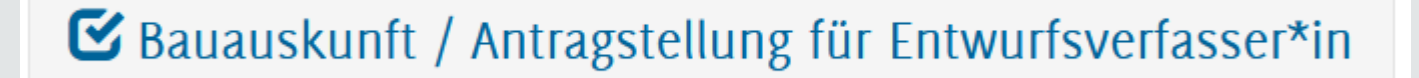

#### Neue Nachrichten werden auf Ihrer persönlichen Mail zugestellt.

Guten Tag,

in Ihrem Online-Bauportal wurde ein neues Dokument eingestellt.

Wir bitten Sie, dieses direkt dort aufzurufen und wenn erforderlich das Nötige zu veranlassen.

Die Zugangsdaten wurden Ihnen bereits per Mail übermittelt.

Viele Grüße Im Auftrag

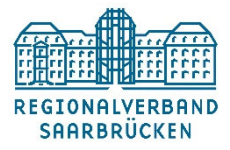

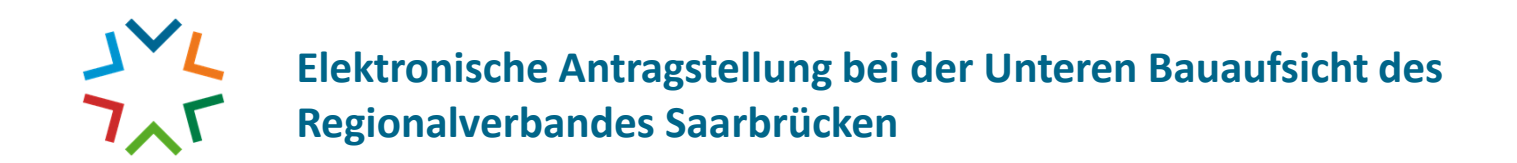

10.) Über das Portal können Sie wieder auf Ihre

### Anmeldung für Entwurfsverfasser/-in 🗳

Geben Sie bitte Ihre Zugangsdaten ein, um einen Antrag *online* zu stellen oder um sich über den Bearbeitungsstand Ihrer Anträge zu informieren.

Alex

.....

🗆 mobile Ansicht 👔

Anmelden

Entwickelt durch die GekoS mbH.

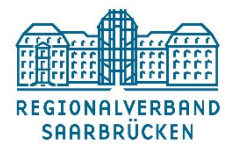

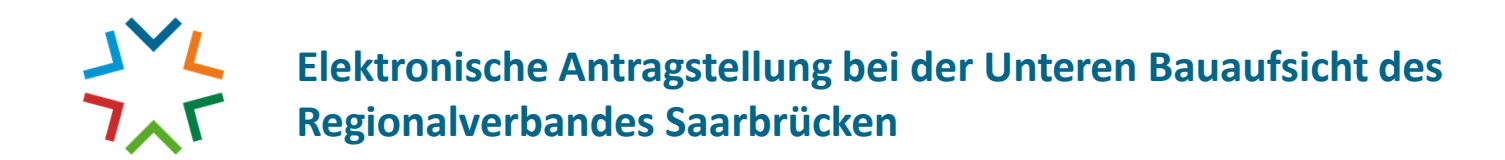

11.) Die weitere Kommunikation mit den Entwurfsverfassern erfolgt mit Ihrem Zugangscode und dem persönliche Passwort über das Portal (z. B. Schreiben / Nachforderungen / hochladen von zusätzlichen Datensätzen....).

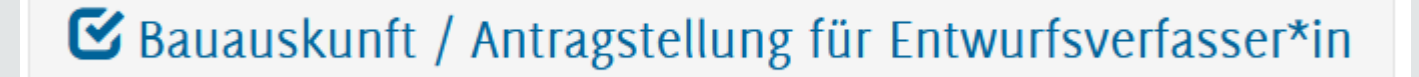

#### Neue Nachrichten werden auf Ihrer persönlichen Mail zugestellt.

Guten Tag,

in Ihrem Online-Bauportal wurde ein neues Dokument eingestellt.

Wir bitten Sie, dieses direkt dort aufzurufen und wenn erforderlich das Nötige zu veranlassen.

Die Zugangsdaten wurden Ihnen bereits per Mail übermittelt.

Viele Grüße Im Auftrag

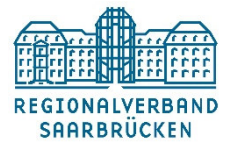

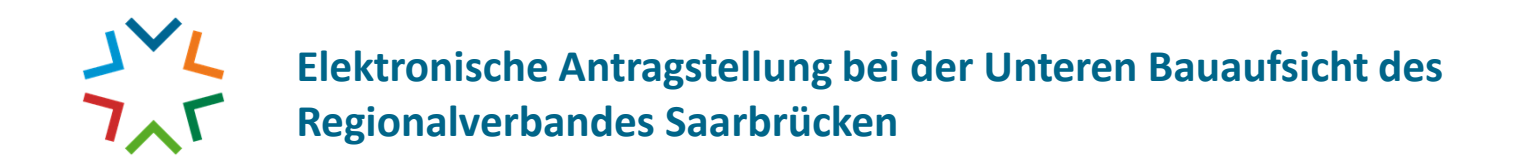

12.) Unter "bestehende Anträge" können Sie Ihre laufenden freigeschalteten Anträge sehen. Sollten Sie welche vermissen, wenden Sie sich bitte an die Bauaufsicht.

| Anzeige vor                                  | ı Anträgen / Vorg                              | ängen                                     |                                    |                                                           |                          |                        |                                                        |
|----------------------------------------------|------------------------------------------------|-------------------------------------------|------------------------------------|-----------------------------------------------------------|--------------------------|------------------------|--------------------------------------------------------|
| bestehen                                     | de Anträge                                     | Hier erhalten Sie<br>evtl. weitere Unte   | e Einsicht in di<br>erlagen bzw. M | e von Ihnen gestel<br>itteilungen übertra                 | lten Anträge bzv<br>gen. | v. Vorgänge und können |                                                        |
| Folgende Vor<br>Weitere Informati<br>Treffer | r <b>gänge wurden g</b><br>onen zum Vorgang kö | <b>jefunden</b><br>nnen Sie sich mit eine | em Klick auf <sup>S</sup> a        | nschauen.<br>Suche                                        |                          | × 0                    | Mit klick auf die Lupe<br>wird der Vorgang<br>geöffnet |
| \$ Status                                    | 🌲 Aktenzeichen                                 | Eingangsdatum                             | 1 Name                             | <b>Grundstück</b>                                         | Vorhaben                 | Antragsart             | geonnet                                                |
|                                              | Architekt Alex 1/22                            | 16.03.2022                                | Antragsteller<br>Monika Muster     | Baugrundstück<br>Am Albertschacht<br>66299 Friedrichsthal | Garage                   | Bauvoranfragen         |                                                        |
| 🔍 🚦                                          | Architekt Alex 2/22                            | 16.03.2022                                | Antragsteller<br>Monika Muster     | Baugrundstück<br>Am Albertschacht<br>66299 Friedrichsthal | Neubau                   | Bauvoranfragen         |                                                        |

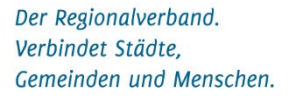

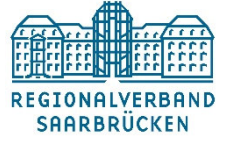

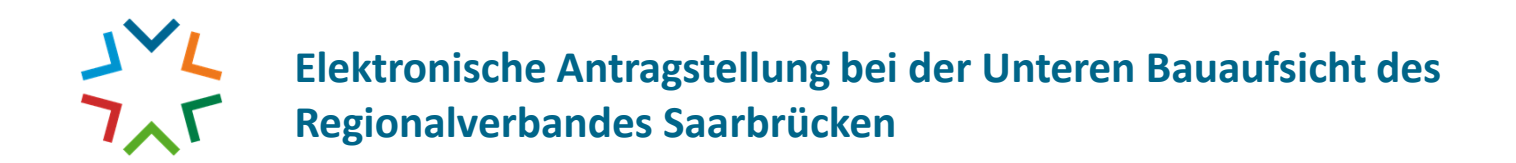

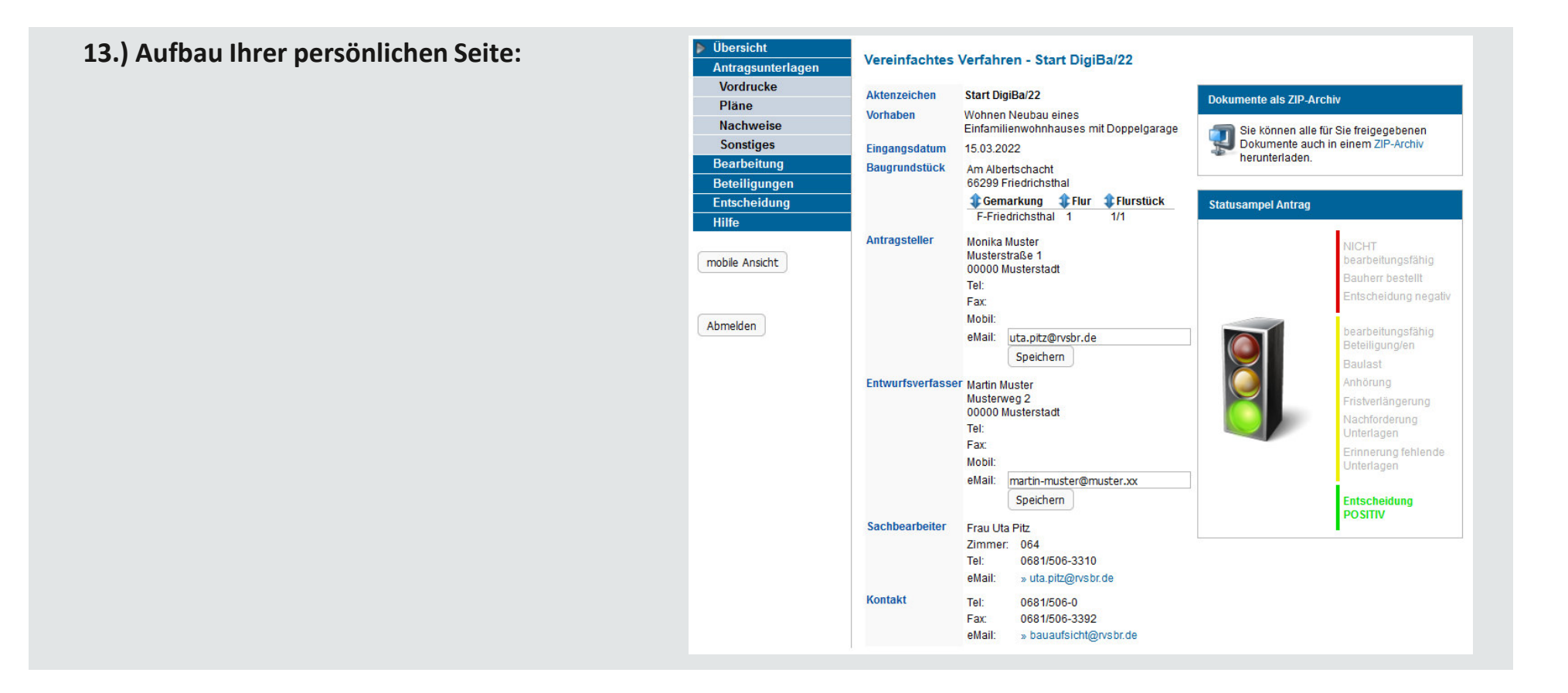

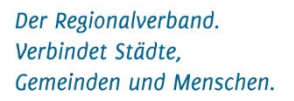

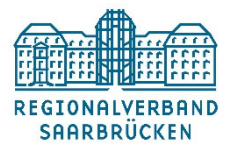

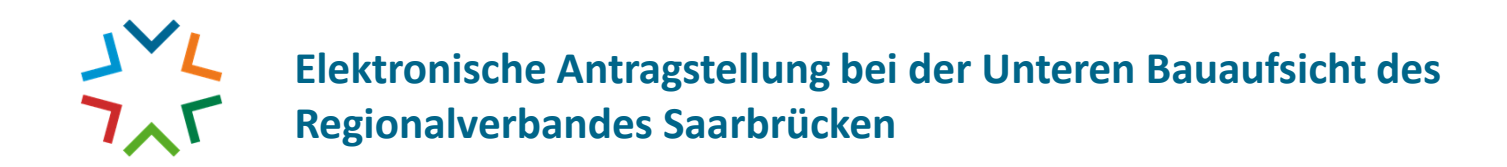

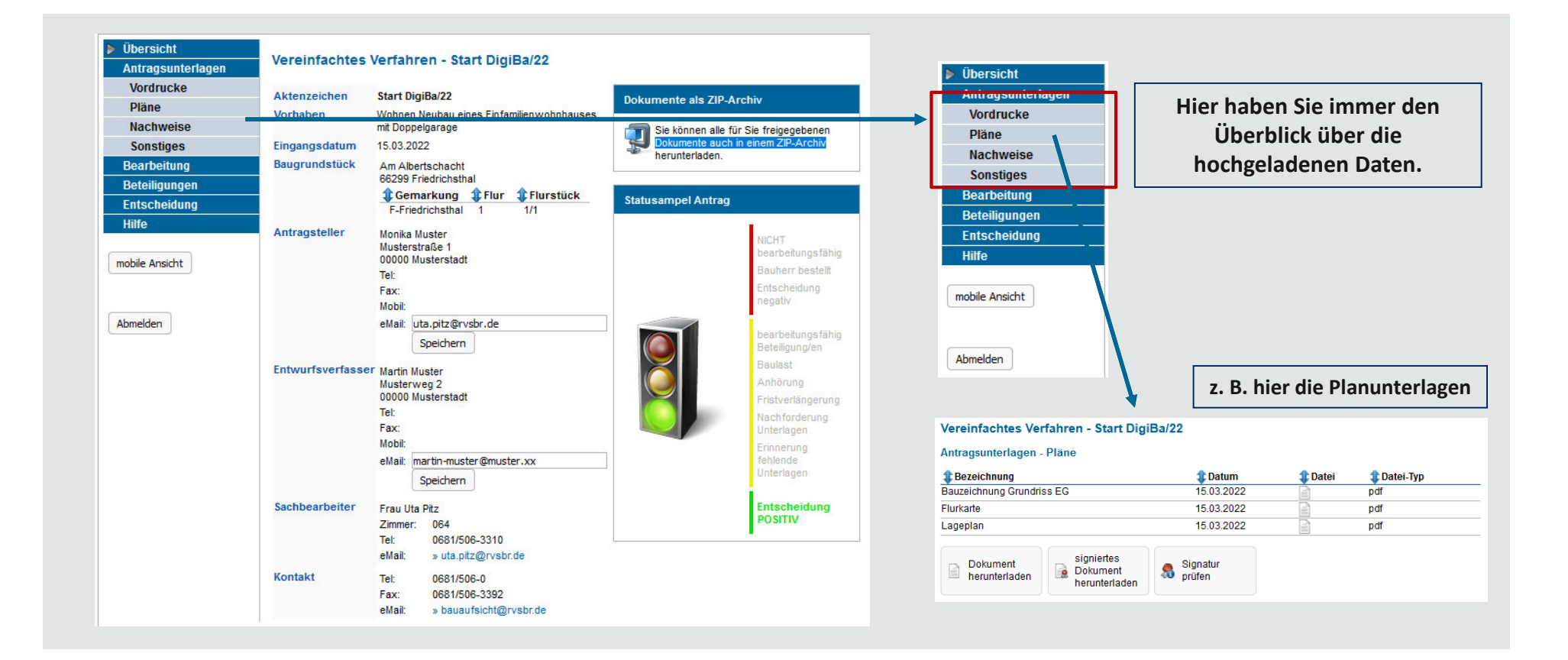

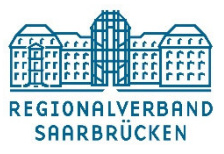

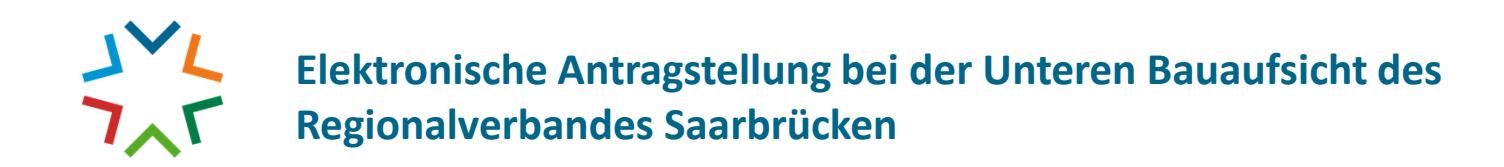

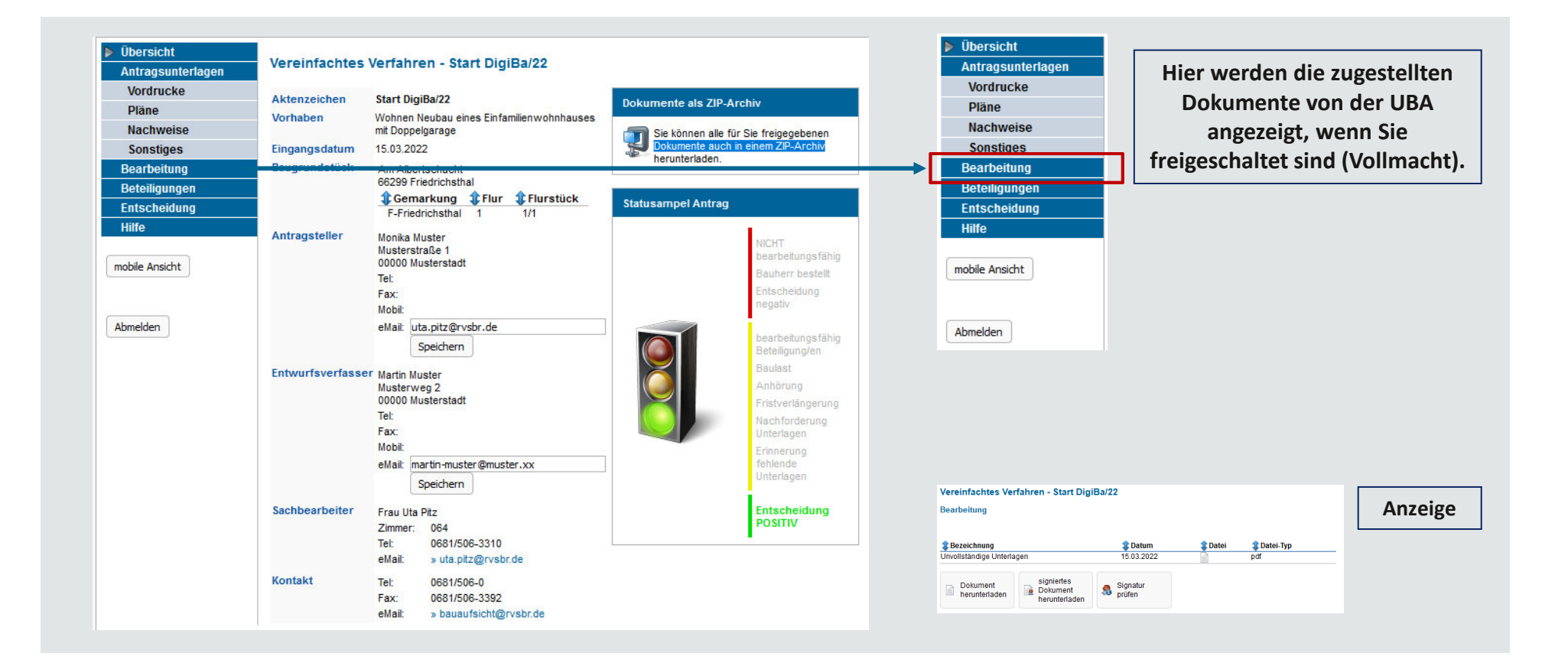

REGIONALVERBAND SAARBRÜCKEN

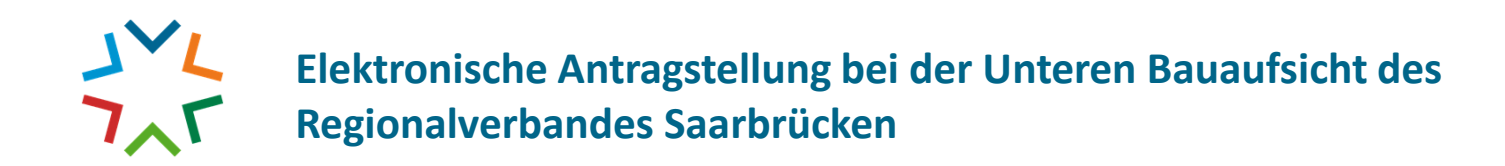

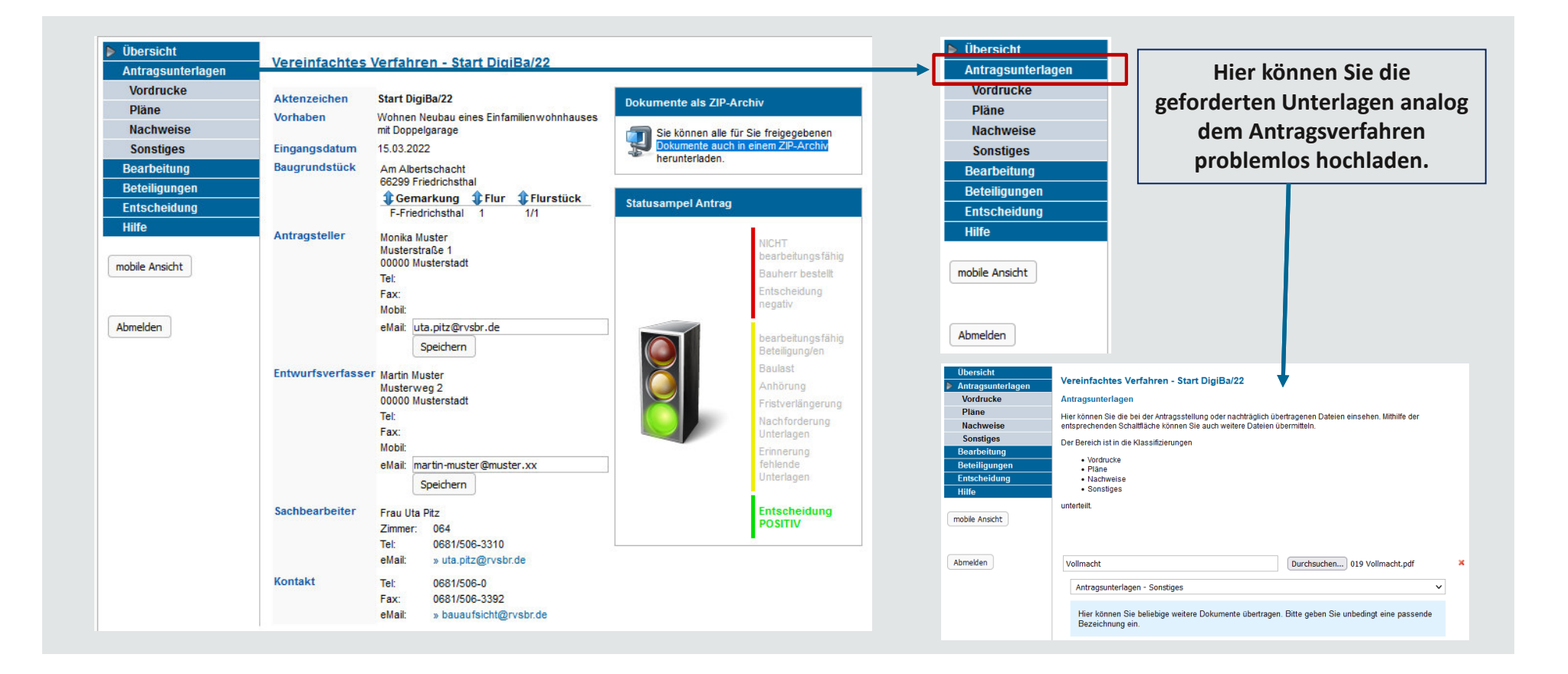

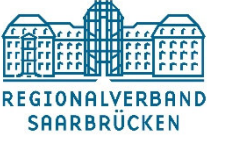

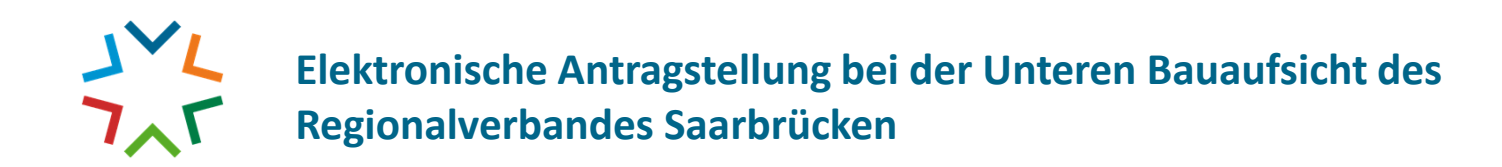

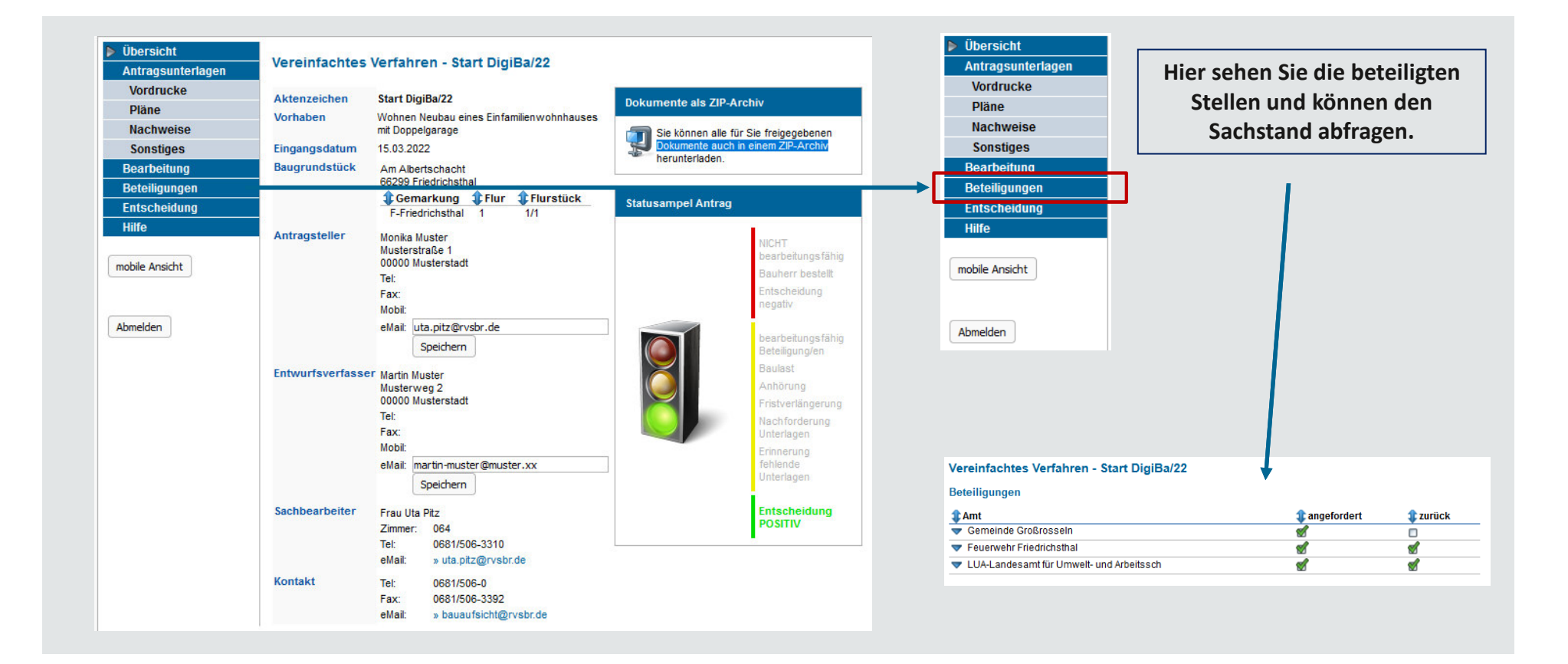

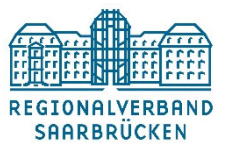

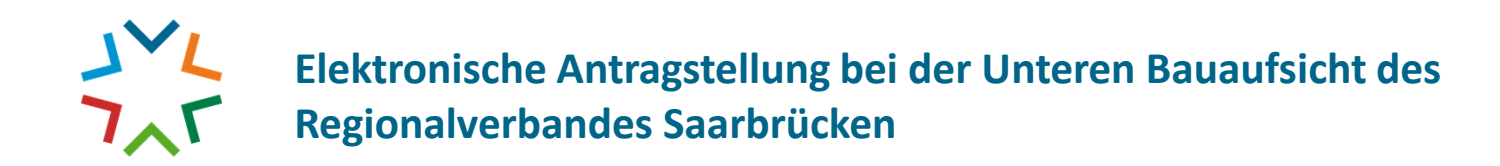

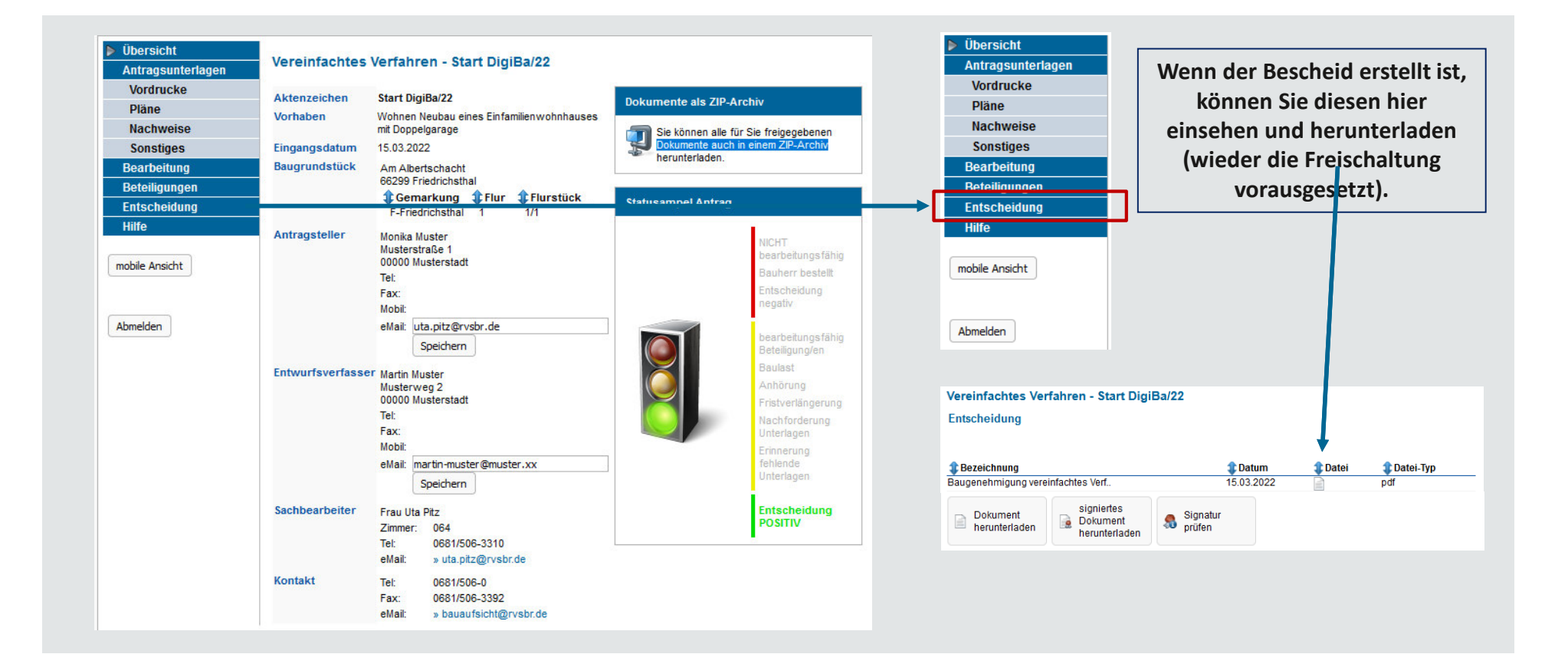

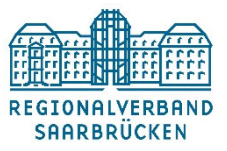

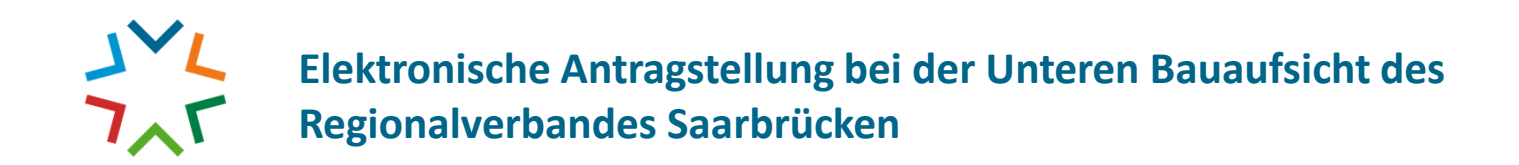

Über ein anschauliches Ampelsystem können Sie den Verfahrensfortschritt jederzeit nachverfolgen.

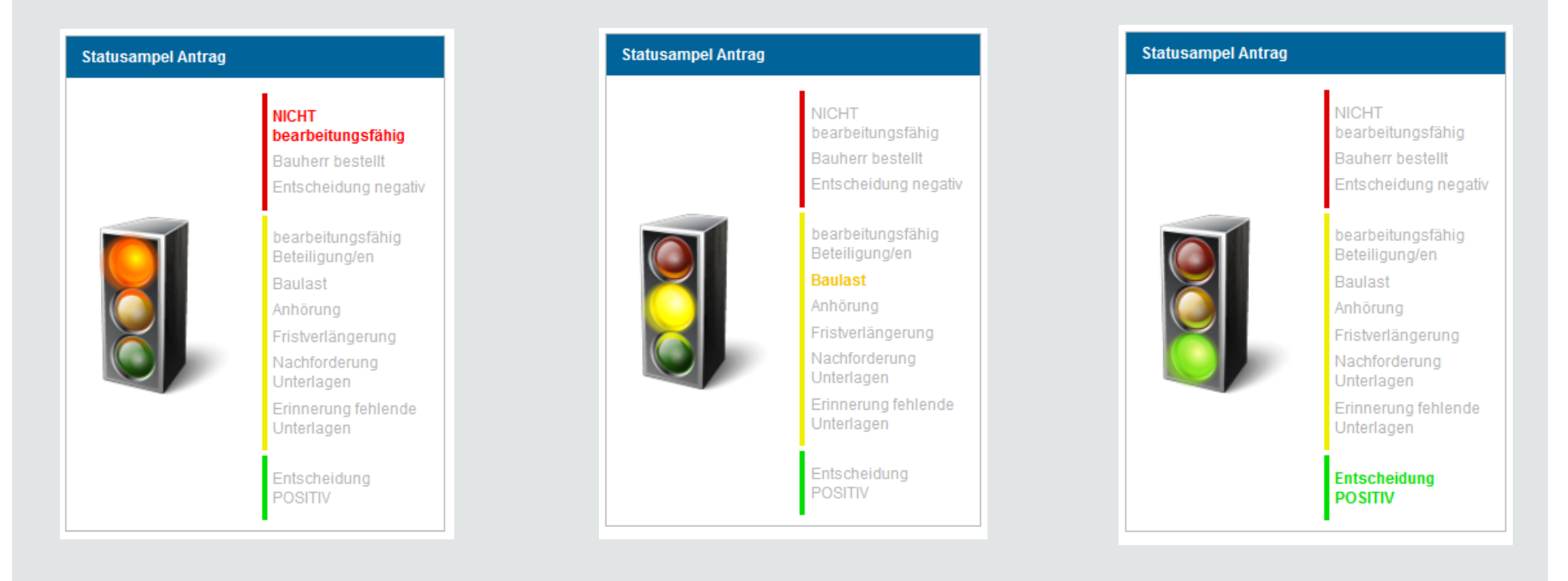

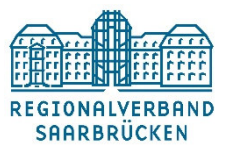